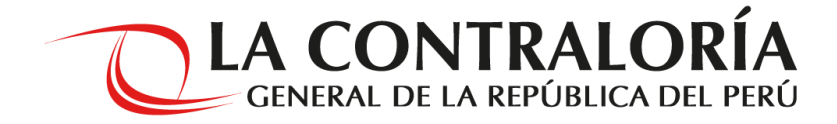

# INSTRUCTIVO PARA EL REGISTRO Ficha de Datos Curriculares

Proceso de Selección CAS N° 001 al 496- 2019- CG

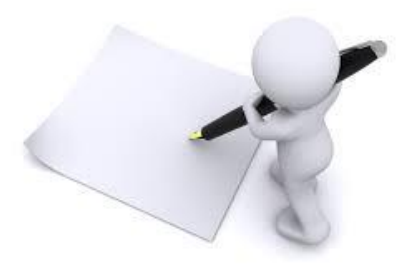

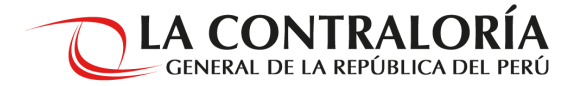

### ¿CÓMO REGISTRO LA FICHA DE DATOS CURRICULARES?

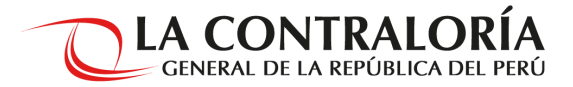

 Ingrese al link de la convocatoria (<u>https://apps.contraloria.gob.pe/concurso/IndexCV.aspx</u>), visualizará una ventana en la que debe ingresar: correo electrónico y contraseña para ingresar a la *Ficha de Datos Curriculares*.

- Ingresar correo electrónico y contraseña. Recuerde que son los mismos que registró en su Ficha de Inscripción.
- En caso haya olvidado su contraseña elija la opción "olvidó su contraseña", y recibirá su misma contraseña a su correo.

| Correo<br>electrónic      | PRUEBA        | @             |      |  |
|---------------------------|---------------|---------------|------|--|
| Contraseř                 | ia            | *             | 1    |  |
| Ingrese el<br>texto de la | 8 NM          | JA 8NMJA      |      |  |
| magon                     |               |               |      |  |
| Ingres                    | ar ¿Olvidó su | ı contraseña? | - 15 |  |

Contraloría General de la República | 2018 Jr. Camilo Carrillo 114. Jesús María. Lima 11. Lima - Perú. www.contraloria.gob.pe seleccioncas@contraloria.gob.pe Central Teléfonica + 511, 330, 3000  Una vez registrado podrá visualizar 4 pestañas:

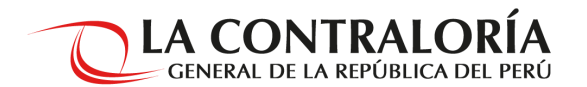

- I. Datos BásicosII. Formación AcadémicaIII. Otros EstudiosIV. Experiencia Laboral
- Revise la información registrada en la pestaña:

#### I. Datos Básicos

En este campo no podrá realizar modificaciones, la información registrada ha sido extraída de la Ficha de Inscripción Virtual.

3. Luego de revisar la información dar click en "Siguiente".

|                          |                               |                                  |                         | <u>Cerrar se</u> |
|--------------------------|-------------------------------|----------------------------------|-------------------------|------------------|
| I. Datos Básicos         | II. Formación Académica       | III. Otros Estudios              | IV. Experiencia Laboral |                  |
| Datos Generales          |                               |                                  |                         |                  |
| ° Documento              | 47034485                      | Apellido paterno                 | AGUILAR                 |                  |
| pellido materno          | CASEUX                        | Nombres                          | KEVIN O'SNAR            |                  |
| echa Nac                 | 19/08/1991                    | Departamento                     | LA LIBERTAD             |                  |
| ais                      | PERÚ                          | Género                           | Mana dia a              |                  |
| Dirección según l        | Reniec                        |                                  | Masculino               | · · ·            |
| irección                 | VISTA ALEGRE MZ 55 LOT 23     |                                  |                         |                  |
| enartamento              | LA LIBERTAD                   |                                  |                         |                  |
| reviecio                 | TRUITUO                       |                                  |                         |                  |
| intrite                  |                               |                                  |                         |                  |
| Lugar de Desiden         |                               |                                  |                         |                  |
| Lugar de Residen         |                               |                                  |                         |                  |
| orreo Electrónico        | PRUEBA@YAHOO.ES               |                                  |                         |                  |
| orreo Adicional          |                               |                                  |                         |                  |
| irección                 | VISTA ALEGRE MZ 55 LOT 23     |                                  |                         |                  |
| epartamento              | LA LIBERTAD                   | 1                                |                         |                  |
| rovincia                 | TRUJILLO                      | 7                                |                         |                  |
| istrito                  | VICTOR LARCO HERRERA          | 7                                |                         |                  |
| eferencia                | FRENTE AL COLEGIO SANTA EDEL  | MIRA                             |                         |                  |
| eléfono celular          | 974663915                     | Cod.Ciudad-Tele                  | fono -                  |                  |
| Es Licenciado de<br>FAA7 | No                            | Es Persona con<br>Discanacidad ? | No                      |                  |
| Información del p        | uesto                         |                                  |                         |                  |
| nidad Orgánica           | GERENCIA DE TECNOLOGÍAS DE L  | A INFORMACIÓN                    |                         |                  |
| olicitante<br>uesto      | ESPECIALISTAS EN INGENIERÍA I | - PARA EL ÓRGANO DE CONTROL      | INSTITUCIONAL           |                  |
| epartamento              |                               | Provincia                        | ASCOPE                  |                  |
| istrito                  | ASCOPE                        | CAS Nº                           | 883-2019-CG             |                  |
|                          |                               |                                  |                         |                  |

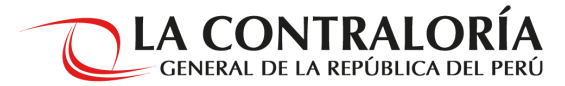

• Una vez ubicado en la pestaña II. Formación Académica, ingresar sus estudios superiores.

|                                                                            | FICHA DE DAT          | OS CURRICULARES                                            |                          | GENERAL DE LA REPÚ                    |
|----------------------------------------------------------------------------|-----------------------|------------------------------------------------------------|--------------------------|---------------------------------------|
| 4. Ingrese los datos                                                       | I. Datos Básicos      | II. Formación Académica                                    | III. Otros Estudios      | <u>Cer</u><br>IV. Experiencia Laboral |
| solicitados y luego de ello                                                | II. Formación Ac      | adémica                                                    |                          |                                       |
| deberá dar click en                                                        | 2.1 Estudios Básic    | os/Superiores                                              |                          |                                       |
| En caso de tener más de                                                    | Nivel Académico       | Universitario                                              | T                        | Estado Estudios concluidos            |
|                                                                            | estudios              | Universidad para el Desarrollo Andino                      | )                        | T                                     |
| una carrera profesional,                                                   | Carrera Profesional   | Derecho<br>Puede innesar hasta un máximo de 100 caracteres |                          |                                       |
| debera continuar                                                           | Grado                 | Titulado V                                                 |                          |                                       |
| ealizando su registro.                                                     | Fecha de<br>Egresado  | 26/02/2015 🔟 (dd/mm/yyyy)                                  |                          |                                       |
|                                                                            | Fexha de Bachiller    | 16/06/2015                                                 |                          |                                       |
|                                                                            | Fecha del Título      | 02/02/2016 🔟 (dd/mm/yyyy)                                  |                          |                                       |
|                                                                            | Colegiatura           | Si                                                         | Número de<br>Colegiatura | 5432                                  |
|                                                                            | Colegio profesional   | Colegio de Abogados de Olmos                               |                          |                                       |
| NOTA:                                                                      | Habilitación<br>Folio | Debe ingresar hasta un máximo de 200 caracteres            |                          |                                       |
| la <b>sección folio</b> deberá colocar<br>alquier dígito (a partir del 1). |                       | Ingrese un número de folio mayor a cero<br>Guardar         | (0)<br>Editar Eliminar   | Cancelar                              |
|                                                                            |                       | Nivel Académico C                                          | entro de Estudios        | Carrera Técnica/Profesional           |
|                                                                            | Seleccionar Unive     | rsitario Universidad Privad                                | a Antenor Orrego         | INGENIERÍA CIVIL                      |
|                                                                            |                       |                                                            |                          |                                       |
|                                                                            |                       |                                                            |                          |                                       |
|                                                                            |                       |                                                            |                          |                                       |
|                                                                            |                       |                                                            |                          |                                       |

**LA CONTRALORÍA** GENERAL DE LA REPÚBLICA DEL PERÚ

 En caso requiera modificar la información registrada, podrá "Editar" <u>siempre que no haya</u> <u>enviado el formulario</u>.

> 5. Para editar la información registrada deberá **"Seleccionar"** el registro y posteriormente **"Editar"**. Al finalizar, dar click en **"Guardar"**

| I. Datos Básicos      | II. Formación                          | Académica              | III. Otros Estudio       | s IV. E  | xperiencia Laboral    |        |
|-----------------------|----------------------------------------|------------------------|--------------------------|----------|-----------------------|--------|
|                       |                                        |                        |                          |          |                       |        |
| II. Formación Ac      | ademica                                |                        |                          |          |                       |        |
| 2.1 Estudios Básic    | os/Superiores                          |                        | _                        |          |                       |        |
| Nivel Académico       | Universitario                          |                        |                          | Estado   | Estudios conclui      | dos    |
| Centro de<br>estudios | Universidad para el                    | Desarrollo Andino      | •                        |          | 1                     | •      |
| Carrera Profesional   | Derecho                                |                        |                          |          |                       |        |
| Grado                 | Puede ingresar hasta un má<br>Titulado | ximo de 100 caracteres |                          |          |                       |        |
| Fecha de<br>Egresado  | 26/02/2015                             | (dd/mm/yyyy)           |                          |          |                       |        |
| Fecha de Bachiller    | 16/06/2015                             | 10                     |                          |          |                       |        |
| Fecha del Título      | 02/02/2016                             | dd/mm/yyyy)            |                          |          |                       |        |
| Colegiatura           | Si                                     | ¥                      | Número de<br>Colegiatura | 65432    |                       |        |
| Colegio profesional   | Colegio de Abogado                     | s de Olmos             |                          |          |                       |        |
|                       | Debe ingresar hasta un máx             | imo de 200 caracteres  |                          |          |                       |        |
| Habilitacion          | I I No                                 |                        |                          |          |                       |        |
| Folio                 | 0                                      |                        |                          |          |                       |        |
|                       | Ingress un número de                   | folio mayor a coro     | (0)                      |          |                       |        |
| $\backslash$          | × [                                    | Guardar                | Editar Eliminar          | Cancelar |                       |        |
|                       |                                        | $\leq$                 |                          |          |                       |        |
|                       | Nivel Académico                        | c                      | entro de Estudios        |          | Carrera Técnica/Profe | sional |
| Seleccionar Univ      | rsiterio                               | Universided Prived     | a Antenor Orrego         | INGEN    | ERÍA CIVIL            |        |

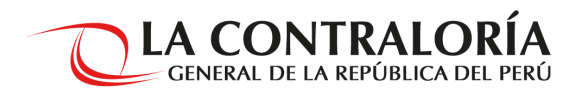

|                                                                                                    | FICHA DE DATO                                                                                                    | OS CURRICULARES                                                                                                    |                          | D         | LA CONTRAL<br>GENERAL DE LA REI | LORÍA<br>Pública |
|----------------------------------------------------------------------------------------------------|----------------------------------------------------------------------------------------------------|----------------------------------------------------------------------------------------------------|--------------------------|-----------|---------------------------------|------------------|
|                                                                                                    |                                                                                                    |                                                                                                    |                          | _         | <u>c</u>                        | errar sesió      |
|                                                                                                    | I. Datos Básicos                                                                                                    | II. Formación Académica                                                                                                    | III. Otros Estudios      | IV. Exper | iencia Laboral                  |                  |
|                                                                                                    | II. Formación Ac                                                                                                    | adémica                                                                                                    |                          |           |                                 |                  |
|                                                                                                    | 2.1 Estudios Básico                                                                                                    | os/Superiores                                                                                                    |                          |           |                                 |                  |
| 6. Para eliminar la<br>información ingresada<br>deberá <i>seleccionar</i> el<br>registro y dar click en<br><b>"Eliminar".</b> | Nivel Académico<br>Centro de<br>estudios<br>Carrera Profesional<br>Grado<br>Fecha de<br>Egresado<br>Eecha de Bachiller<br>Fecha de Stulo<br>Colegiatura<br>Colegio profesional<br>Habilitación<br>Folio | Universidad para el Desarrollo Andino         Derecho         Puede ingesar hasta un màximo de 100 caracteres         Titulado         26/02/2015         16/06/2015         02/02/2016         16/06/2015         02/02/2016         10         V         Colegio de Abonados de Olmos         Dete ingresar hasta un màximo de 200 caracteres         Ingrese un número de folio mayor a cerco         Guardar         Nivel Académico       C         vistario       Universidad Privad | Número de<br>Colegiatura | 65432     | Carrera Técnica/Profesio        | nal              |

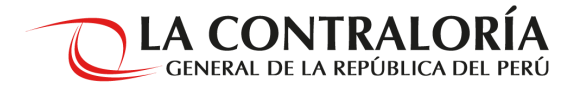

• Continúe su registro completando la sección 2.2 Estudios de Postgrado.

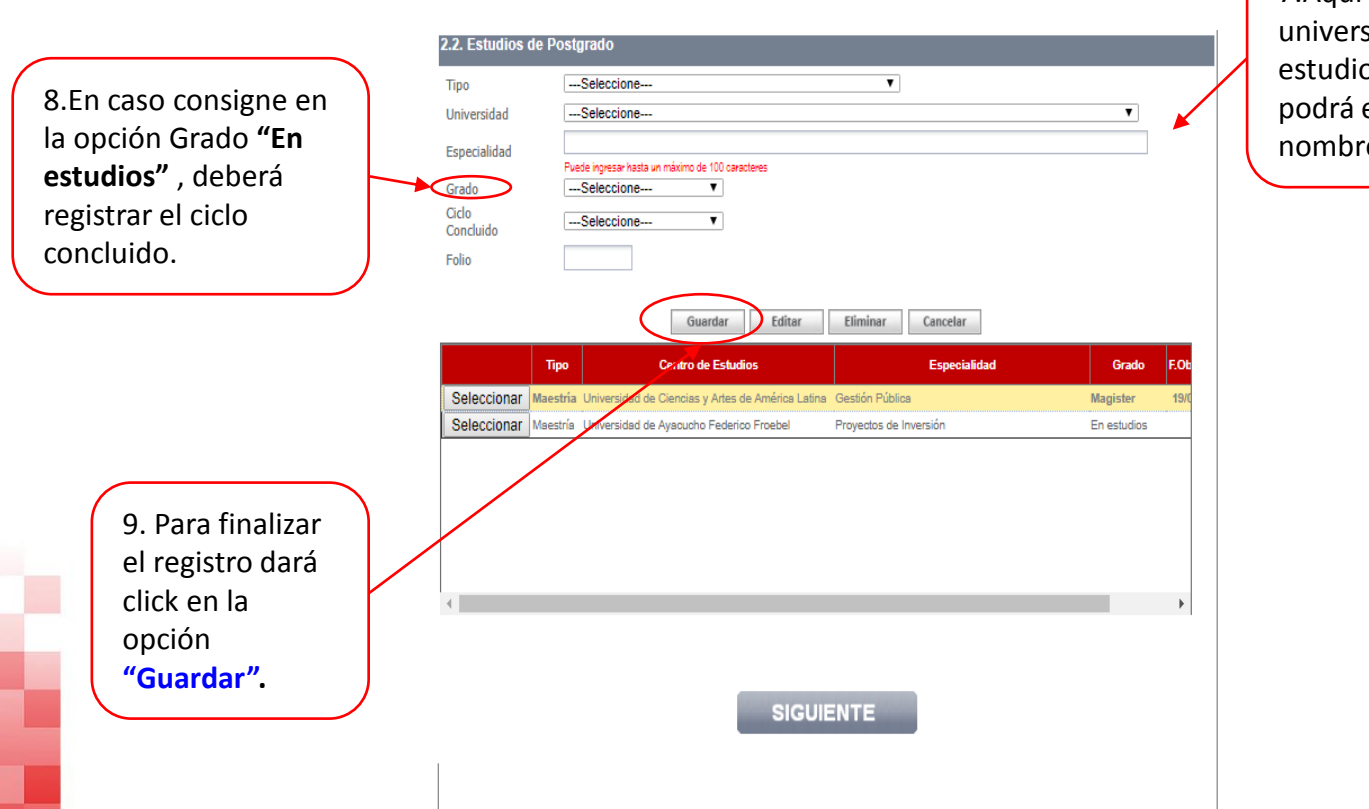

7.Aquí deberá elegir la universidad donde curso sus estudios, de no estar en la lista podrá elegir **otros** e ingresar el nombre.

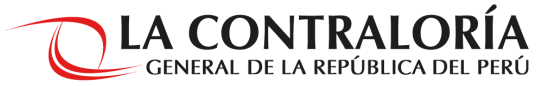

III. Experiencia

**III. Otros Estudios** 

LA CONTRALORÍA GENERAL DE LA REPÚBLICA

Cerrar sesión

 En la pestaña III. Otros Estudios, el campo 3.1 Estudios Certificados (Cursos/Diplomados y/o Especializaciones) deberá ingresar el tipo de estudio de la lista desplegable.

II. Formación Académica

FICHA DE DATOS CURRICULARES

Datos Básicos

10. De ingresar un curso, especialización o diplomado, tendrá la opción de colocar si se efectuó en un Ente Rector u/o otra institución.

Т

| tor u/o otra<br>itución.                                                                                                    |                                                                                                    |                                                                                                    |                                                                     |                  |                                                                                                    |                   |
|----------------------------------------------------------------------------------------------------|----------------------------------------------------------------------------------------------------|----------------------------------------------------------------------------------------------------|---------------------------------------------------------------------|------------------|----------------------------------------------------------------------------------------------------|-------------------|
| Recuerde: Ente Rector<br>se constituye en su<br>autoridad técnico –<br>normativa a nivel<br>nacional; dicta las<br>normas y establece los<br>procedimientos;<br>coordina su operación<br>técnica y es responsable<br>de su correcto<br>funcionamiento. Ejm:<br>OSCE y las mencionadas<br>en la lista desplegable. | III. Otros Estu<br>3.1. Estudios Co<br>Ente Rector<br>Centro de<br>estudios<br>Tipos de<br>estudio<br>Nombre del<br>curso<br>Fecha de Inicio<br>Fecha de<br>Finalización<br>Número de<br>Horas<br>Folio | Jdios<br>ertificados (Cursos/Di<br>Si No<br>Seleccione<br>Cursos<br>Diplomados<br>Especialización<br>Talleres<br>Seminarios<br>Conferencias<br>Otros | plomados y/o Especializ<br>caracteres<br>mm/yyyy)<br>Guardar Editar | Eliminar Cancela | 11. Al finalizar, dar clic<br>en <b>"Guardar".</b><br>En caso de tener más o<br>un curso o<br>especialización, deber<br>continuar realizando s<br>registro. | k<br>de<br>á<br>u |

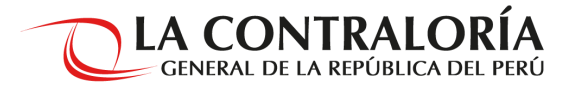

• En el campo 3.2 Idiomas usted podrá elegir la información del idioma de la lista desplegable.

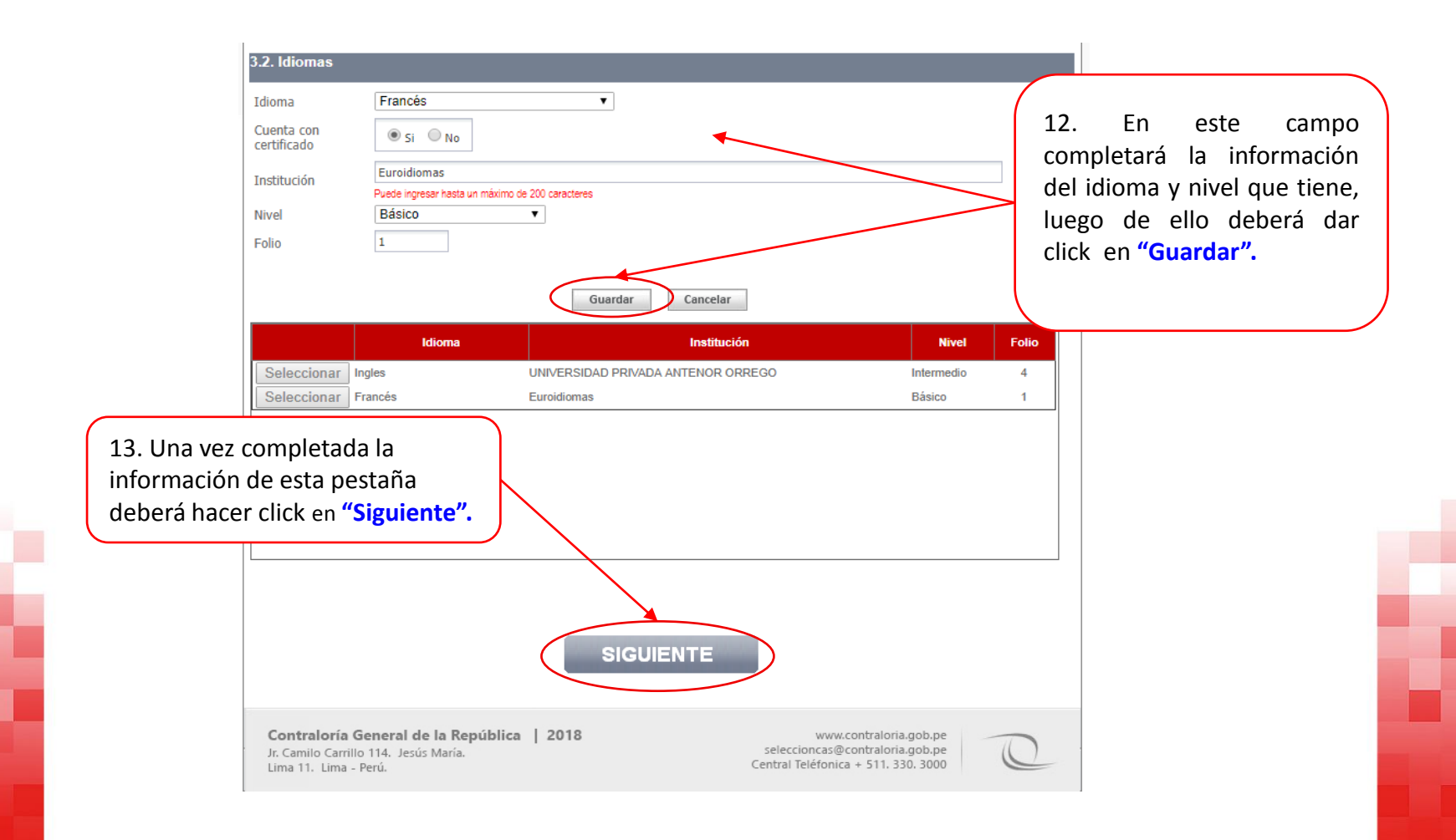

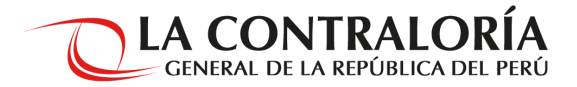

• En el campo **3.3 Conocimientos de Ofimática,** ingresará el tipo de conocimientos de la lista desplegable.

14. Ingrese los datos solicitados y luego de ello deberá dar click en "Guardar".

En caso de tener más de un programa, deberá continuar realizando su registro.

Terminado de ingresar el registro, deberá dar click en la opción **"Siguiente".** 

|                                |                           | lica III. Otros | Estudios     | IV. Experiencia Laboral  |   |
|--------------------------------|---------------------------|-----------------|--------------|--------------------------|---|
| 3.3. Conocimient               | o de Ofimática            |                 |              |                          |   |
| Programa                       | Hojas de cálculo          |                 | T            |                          |   |
| Nivel                          | Intermedio 🔻              |                 |              |                          |   |
| Cuenta con<br>certificado      | 🖲 Si 🔍 No                 |                 |              |                          |   |
| Número de                      | 24                        |                 |              |                          |   |
| Horas                          |                           |                 |              |                          |   |
| FOIIO                          | 1                         |                 |              |                          |   |
|                                | Guarda                    | Editar          | Eliminar Can | relar                    |   |
|                                |                           |                 |              |                          |   |
| <b></b>                        |                           |                 |              |                          |   |
|                                |                           |                 |              |                          |   |
|                                | Programa                  | Nivel           | Nº Horas     | Cuenta con certificado ? | F |
| Seleccionar P                  | rocesador de textos       | Avanzado        | 100          | SI                       | 2 |
| Seleccional H                  | lojas de cálculo          | Avanzado        | 100          | SI                       | 1 |
| Seleccionar P                  | rograma de presentaciones | Avanzado        | 100          | SI                       | 1 |
| 0.1                            | 11                        | Avanzado        | 100          | SI                       | 1 |
| Seleccionar S                  |                           |                 | 100          | SI                       | 1 |
| Seleccionar S<br>Seleccionar M | ls Project 2010           | Avanzado        |              |                          |   |
| Seleccionar S<br>Seleccionar M | Is Project 2010           | 1 <u>2</u>      |              |                          |   |

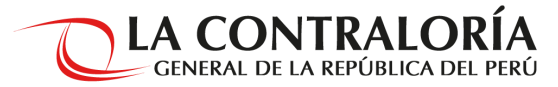

• Para registrar información en la pestaña IV. Experiencia Laboral, deberá completar la información de experiencia general y experiencia especifica con los criterios solicitados.

|                                                                                                    | I. Datos Básicos                                                                                                    | II. Formación Académica III                                                                                                    | . Otros Estudios                                 | IV. Experiencia Laboral                |       |                                                                                                    |
|----------------------------------------------------------------------------------------------------|----------------------------------------------------------------------------------------------------|----------------------------------------------------------------------------------------------------|--------------------------------------------------|----------------------------------------|-------|----------------------------------------------------------------------------------------------------|
|                                                                                                    | Experiencia Labo                                                                                                    | ral                                                                                                    |                                                  |                                        |       |                                                                                                    |
| 15. Ingrese los datos                                                                                                    | Deberá registrar tanto<br>Tipo Experiencia                                                                                    | la experiencia general y específica, las misr<br>Experiencia Específica                                                                                              | mas que se contabilizarán a pa                   | rtir de los "criterios que correspo    | nden" | ΝΟΤΑ:                                                                                                   |
| solicitados y luego de ello<br>deberá dar click en<br>"Guardar".                                                                                                    | Institución<br>Pública<br>Entitución<br>Pública<br>Cargo/Puesto:<br>F. Inicio<br>F.Final<br>Vodalidad de<br>contrato/Convenio | SI NO Ministerio ABC Analista de Auditoría  18/07/2016     G(d/mm/yyyy)  28/03/2019     G    Actualmente Lat  Régimen Laboral  - xxxxxxxxxxxxxxxxxxxxxxxxxxxxxxxxxxx | borando<br>2000000000000000000000000000000000000 | 00000000000000000000000000000000000000 |       | SOLO SON<br>PERMITIDOS <u>800</u><br>CARACTERES POR<br>RECUADRO.<br>DE REGISTRAR UN<br>MAYOR NÚMERO, EL |
| Recuerde:                                                                                                    | Funciones<br>Principales                                                                                                    |                                                                                                    | xxxxxxxxxxxxxxxxxxxxxxxxxxxxxxxxxxxxxx           | 22222222                               | ſ     | SISTEMA <u>NO LE</u><br><u>PERMITIRÁ</u> GRABAR Y                                                       |
| <ul> <li>El tiempo de<br/>experiencia se<br/>contabilizará desde la<br/>fecha de egreso.</li> <li>Colocar las fechas de<br/>inicio y fin.</li> <li>No se considerará las<br/>prácticas pre<br/>profesionales.</li> </ul> | Nombre del<br>jefe inmediato<br>Correo del jefe<br>inmediato<br>Motivo Cese<br>Teléfono del Jefe<br>Inmediato<br>Folio        | - XXXXXXXXXXXXXXXXXXXXXXXXXXXXXXXX                                                                                                    | resalhtitución                                   | ar<br>Cargo/Puesto                     |       | CONTINUAR CON SU<br>REGISTRO                                                                            |
|                                                                                                    | Seleccionar Exper                                                                                                    | encia General Ministerio ABC                                                                                                    |                                                  | Analista de Auditoría                  |       |                                                                                                    |

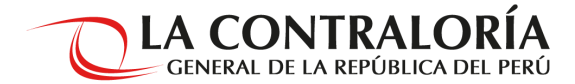

• Finalizada la IV. Experiencia Laboral, deberá enviar su registro.

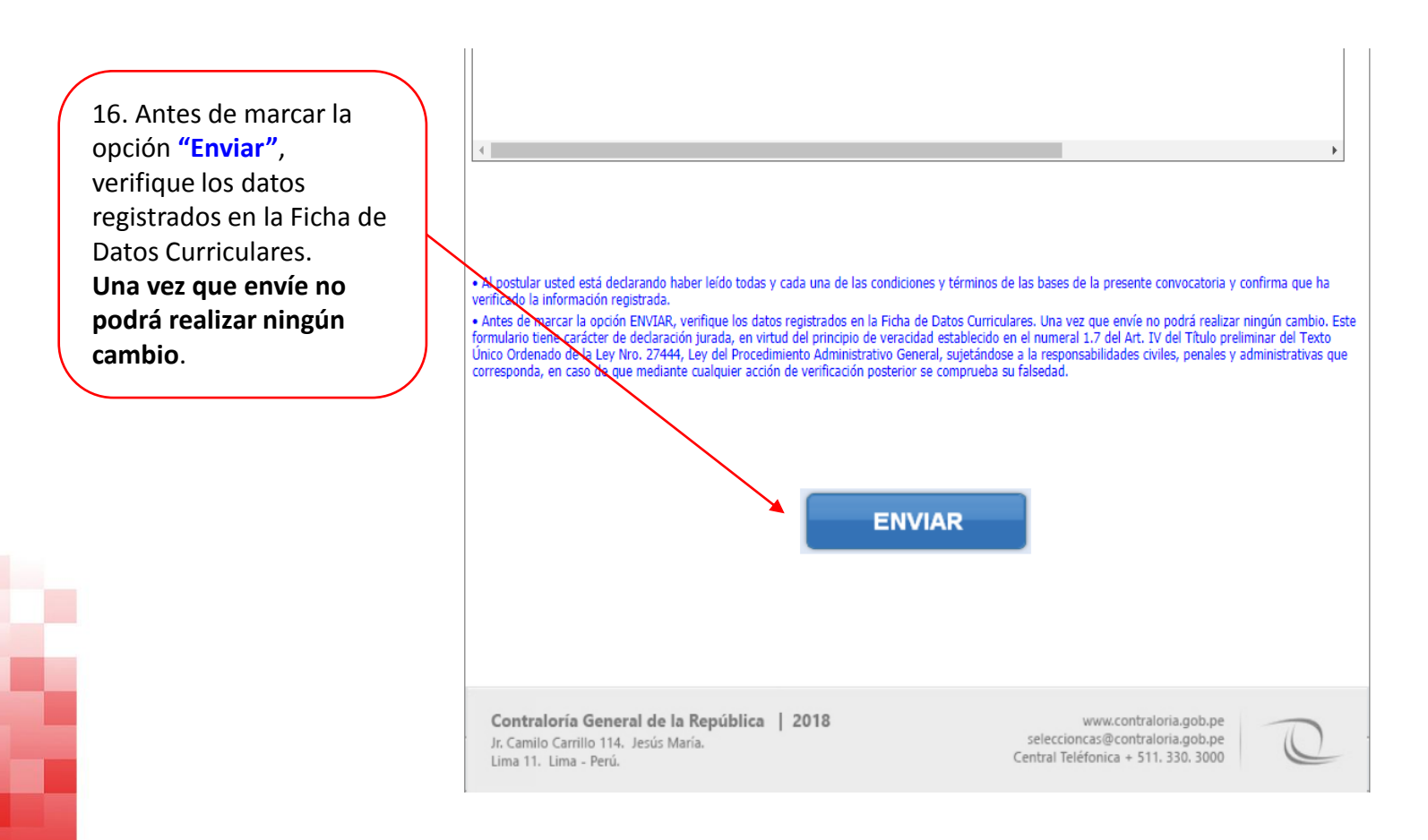

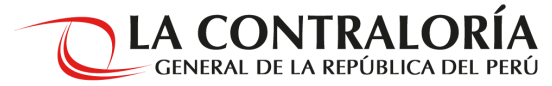

• Para finalizar y enviar la información. Le recomendamos revisar todos sus registros.

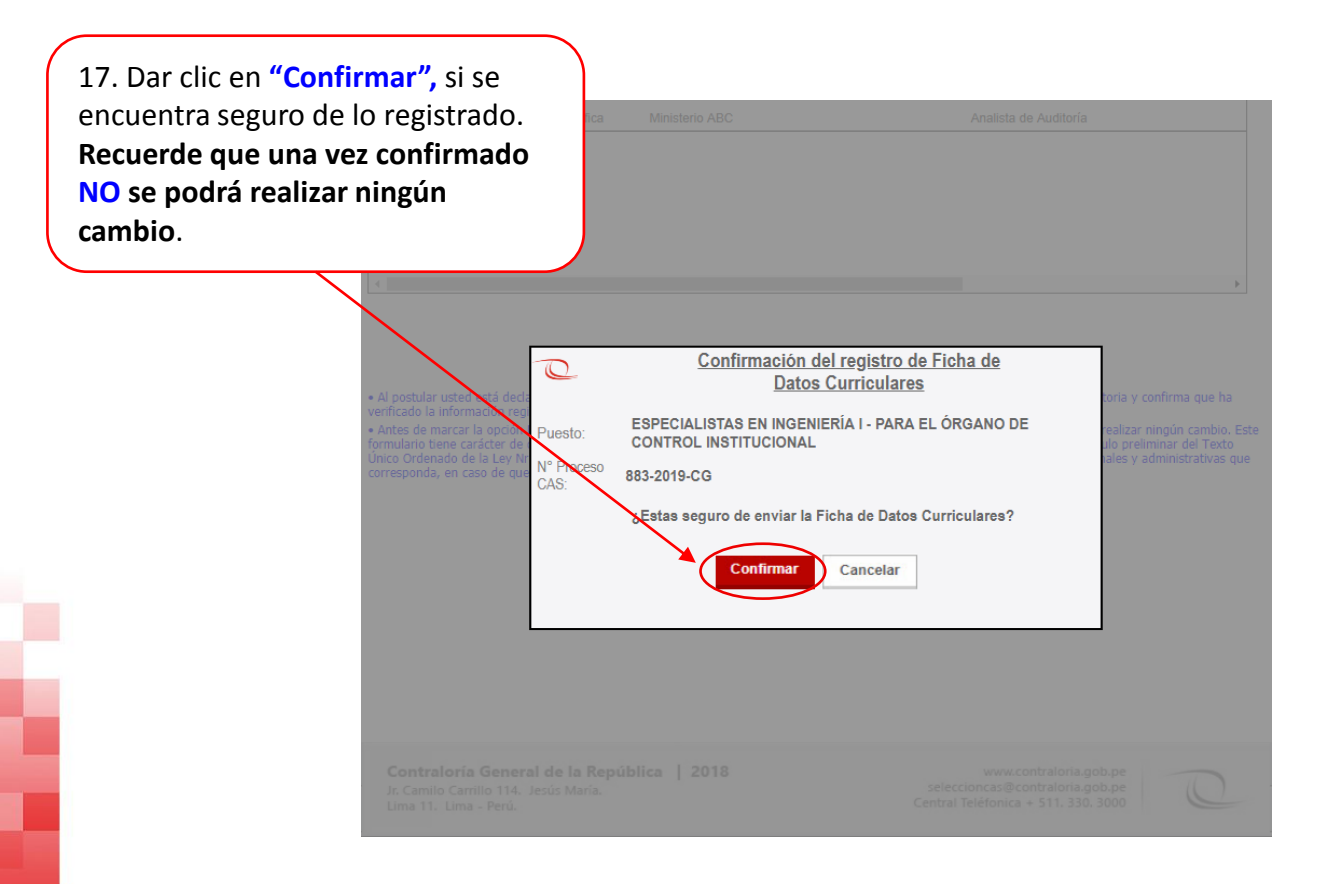

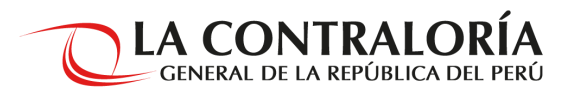

| FICHA DE DATO                                                             | S CURRICULARES                                                                                                    |                                                            | LA CONTR<br>GENERAL DE LA                                                                                   | ALORÍA<br>REPÚBLICA                                          |
|---------------------------------------------------------------------------|----------------------------------------------------------------------------------------------------|------------------------------------------------------------|----------------------------------------------------------------------------------------------------|--------------------------------------------------------------|
|                                                                           |                                                                                                    | _                                                          |                                                                                                    | <u>Cerrar sesión</u>                                         |
| . Datos Básicos                                                           | II. Formación Académica                                                                                                    | III. Otros Estudios                                        | IV. Experiencia Laboral                                                                                     |                                                              |
|                                                                           | SR(A) KEVIN O'SNAR AGUILAR CASE<br>SATISFACTORIAMENTE.<br>USTED ESTA POSTULANDO:<br>PUESTO: ESPECIALISTAS EN INGENI<br>N° DE PROCESO CAS: 883-2019-CG | UX, SUS DATOS HAN SIDO REGIS<br>ERÍA I - PARA EL ÓRGANO DE | TRADOS<br>CONTROL INSTITUCIONAL                                                                             |                                                              |
|                                                                           | AGRADECEMOS SU INTERÉS POR PART:<br>POR LA CONTRALORÍA GENERAL DE LI                                                                                  | ICIPAR DEL PRESENTE PROCESO<br>A REPÚBLICA.                | DE SELECCIÓN ORGANIZADO                                                                                     |                                                              |
| <b>Contraloría Gen</b><br>Jr. Camilo Carrillo 11-<br>Lima 11. Lima - Perú | eral de la República   2018<br>4. Jesús María.                                                                                                    | s<br>Cer                                                   | 18. Al finalizar<br>visualizar un m<br>proceso, fecha<br>Recibirá un me<br>tral Teléfonica + 511. 330. 3000 | su inscripci<br>nensaje con<br>ny registro.<br>ensaje al con |

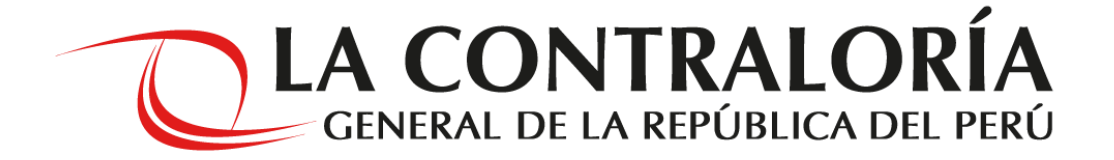

## Le deseamos éxitos en su postulación

### **¡GRACIAS!**